## はま食チケット使用方法

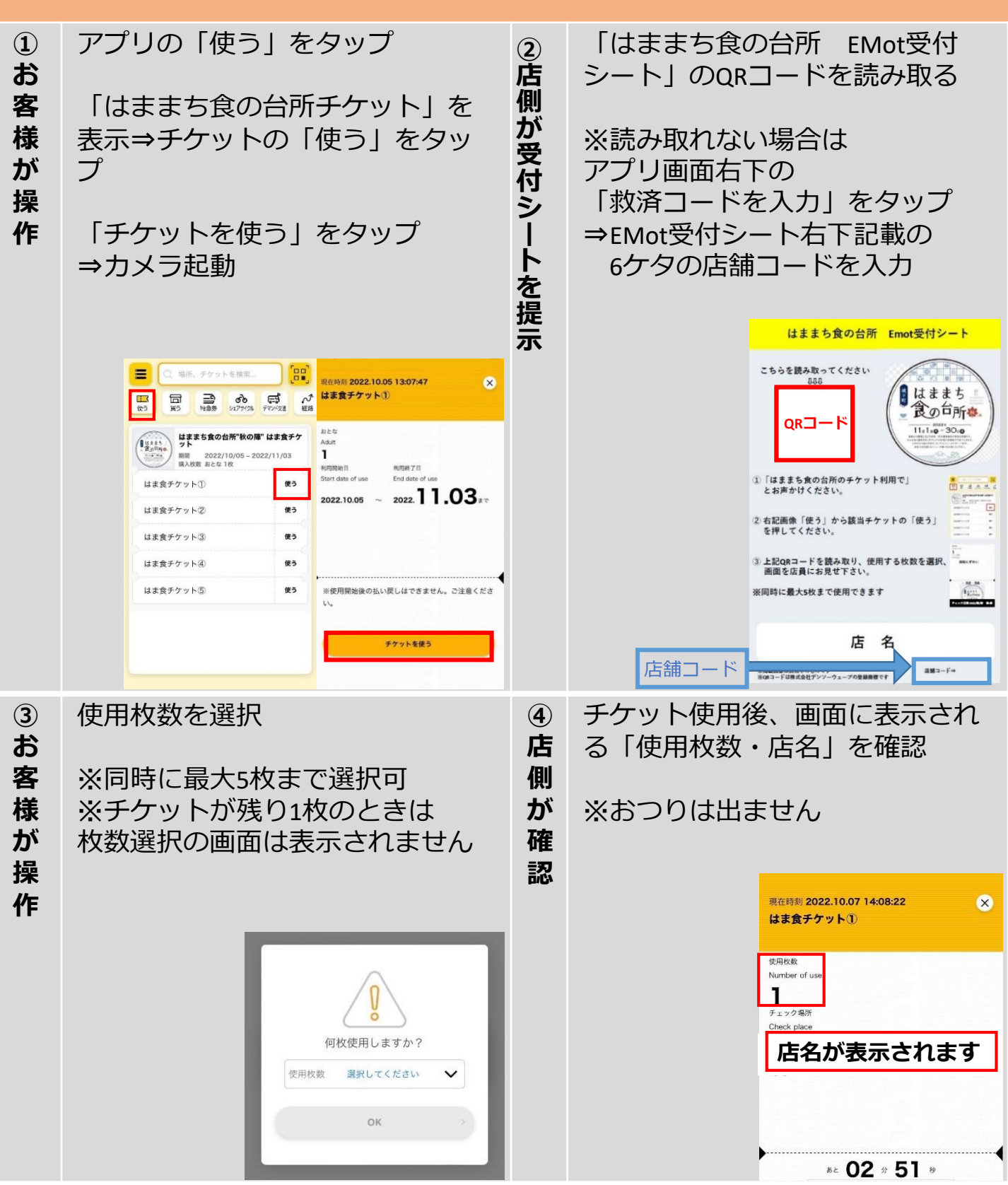

チケット使用後3分間は「使用中」と表示され、3分後は「使用済」と表示されます。 使用済チケットはグレーで表示されます。